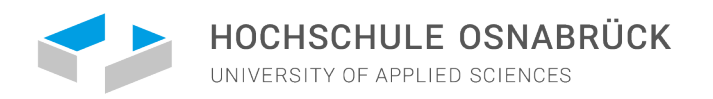

# How to apply at Osnabrück University of Applied Sciences

# CENTER FOR INTERNATIONAL STUDENTS

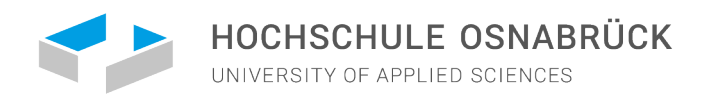

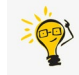

# APPLICATION PROCESS WITH UNI-ASSIST

≣assist

O My assist ⊠ Contact ⊕ Language Q Search

HOW TO APPLY TOOLS FAQS ABOUT US

# Your access point to German universities

uni-assist evaluates applications by international student applicants for 180 German universities. We evaluate your certificates and show you the way.

Apply in 6 steps  $\rightarrow$ 

### **OUICKLINKS**

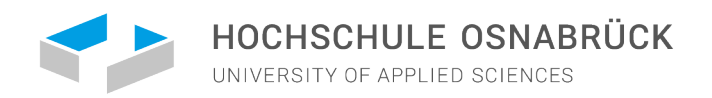

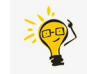

# APPLICATION PROCESS WITH UNI-ASSIST

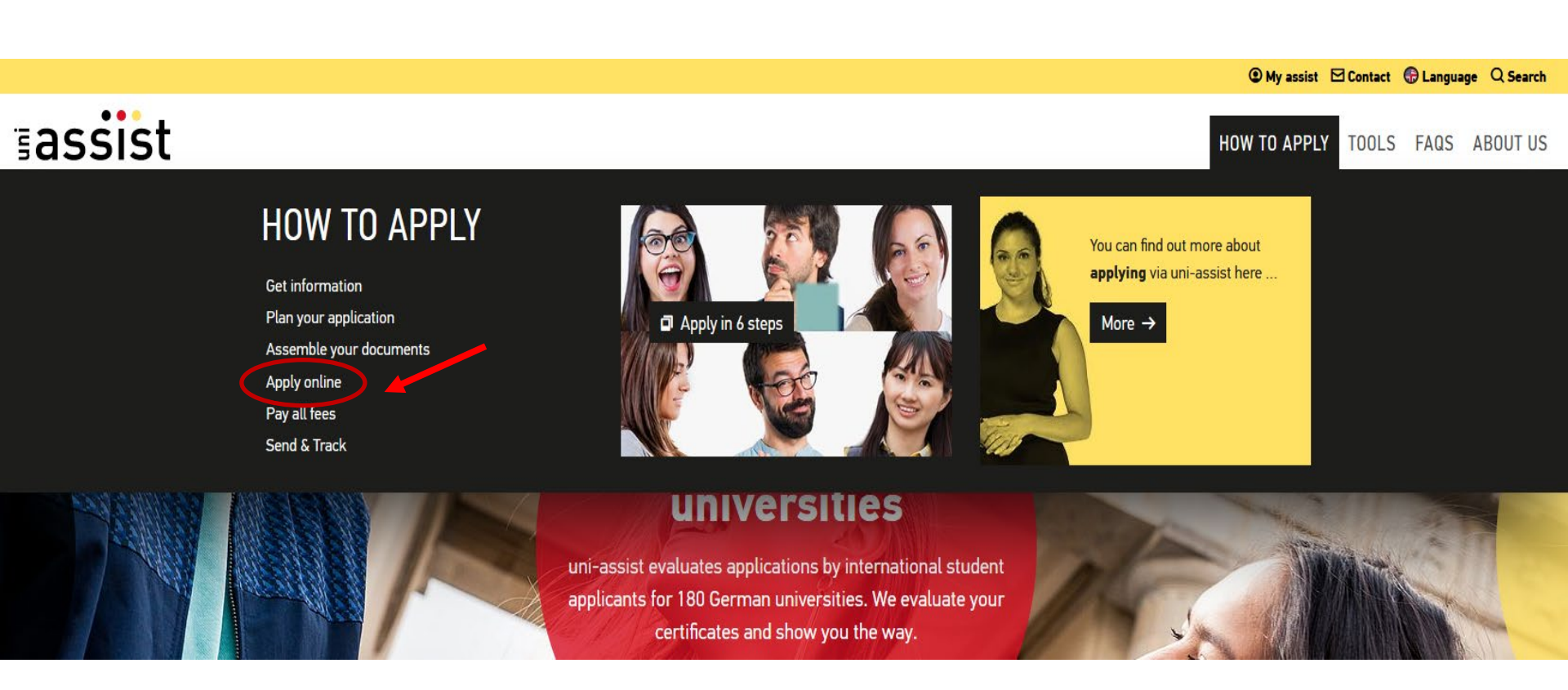

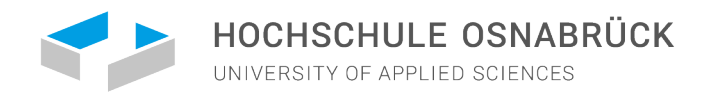

### APPLICATION PROCESS WITH UNI-ASSIST

1. Register and create your account on <u>Hochschulstart</u>.de!

2.You then receive your BID and BAN number that you need to complete your application

**O** 

Make sure to write down your username and password so you do not forget it!

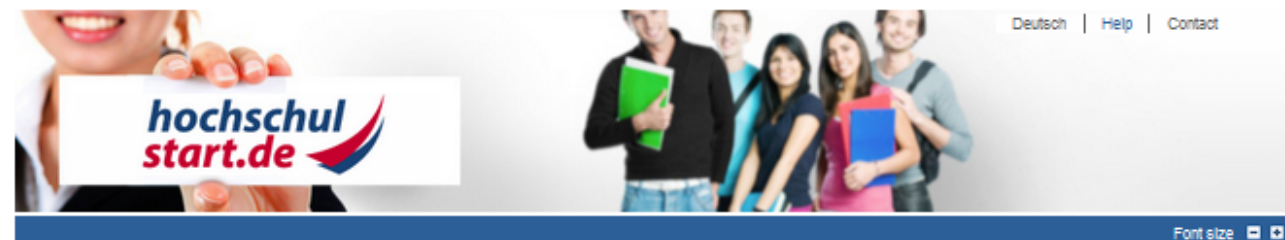

### Application portal of the dialogue-oriented service procedure (DoSV)

Registration and application to dialogue-oriented service procedure

In this portal you can find which courses offered in this service procedure, manage your applications and get the actual status for your applications. More information about the dialogue-oriented service procedure at 🕜 hochschulstart.de.

#### Log in

Please enter the user name and password you used to register. Please note that after this registration no further registration is needed for any subsequent procedures.

#### Do \$V user name

### Password

Log in

Forgotten your DoSV user name?
 Forgotten your password?

In order to submit applications you need a user account. Please note that a multiple registration is not allowed and that superfluous accounts including all applications will be deleted.

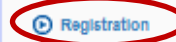

Here you can get information on the admission-restricted courses of study offered in the current procedure.

Some higher education institutions probably have not yet released their courses of study. Please visit the application portal regularly and check if the courses of your chosen higher education institution are available.

For the search no registration is required.

Courses offered

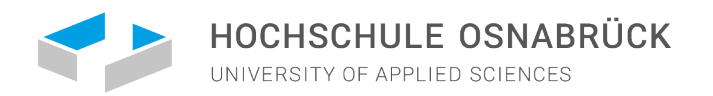

# APPLICATION PROCESS WITH UNI-ASSIST

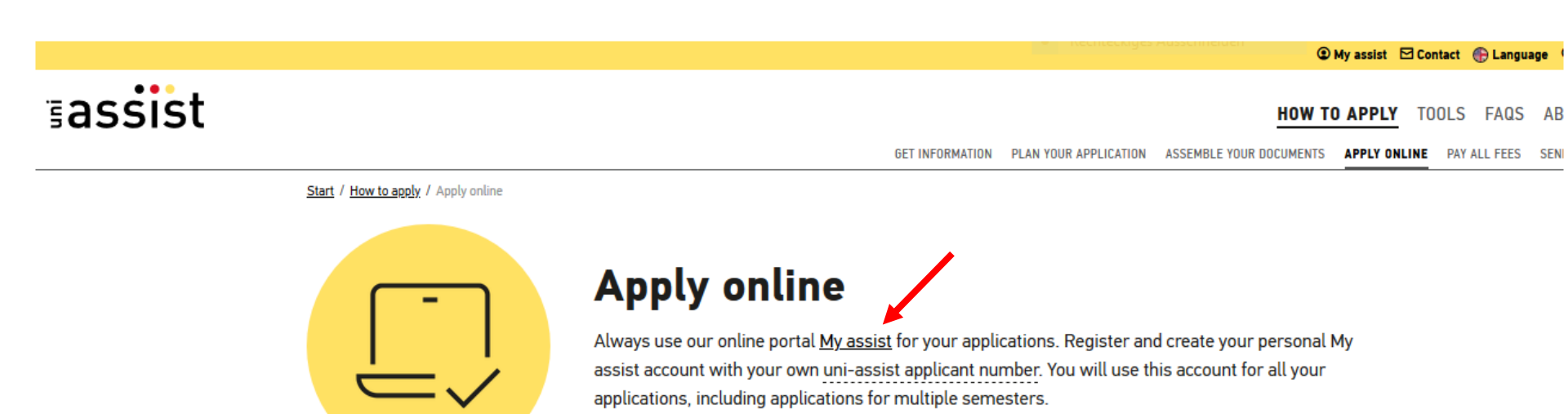

- First time at uni-assist? → Then you have to register first!
- Do you already have a uniasisst account? → Then just log in.

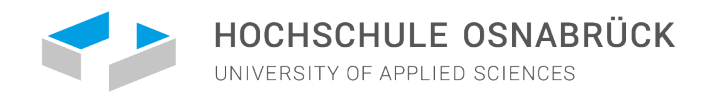

# HOW TO USE THE ONLINE PORTAL "MY ASSIST"

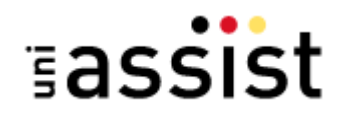

🖀 MY ACCOUNT 👻 MY APPLICATIONS 👻 💾

- 1. Register on "My assist".
- 2. Get your **BID and BAN** at **hochschulstart.de** (only register and create an account)
- 3. Fill in your **applicant information and educational history** on My assist.
- 4. Select your university and the chosen course under **course catalogue**.
- 5. Choose your desired course of study. Make sure that you answer all questions without omissions.
- 6. Please upload each document **only once**. Give your documents an unambiguous name in German or English.

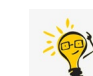

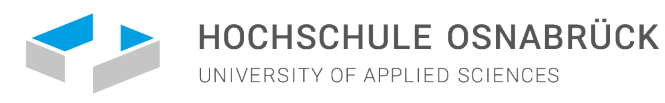

# APPLICATION PROCESS WITH UNI-ASSIST

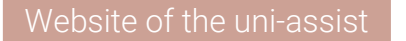

• <u>https://www.uni-assist.de/en/</u>.

- irst time at uni-assist? → Then you have to register first!
- <u>https://my.uni-assist.de/login</u>

Do you already have a uni-asisst account? → Then just log in.

<u>https://my.uni-assist.de/login</u>

### After logging in, complete following information:

- Personal information
- Contact information
- Educational history

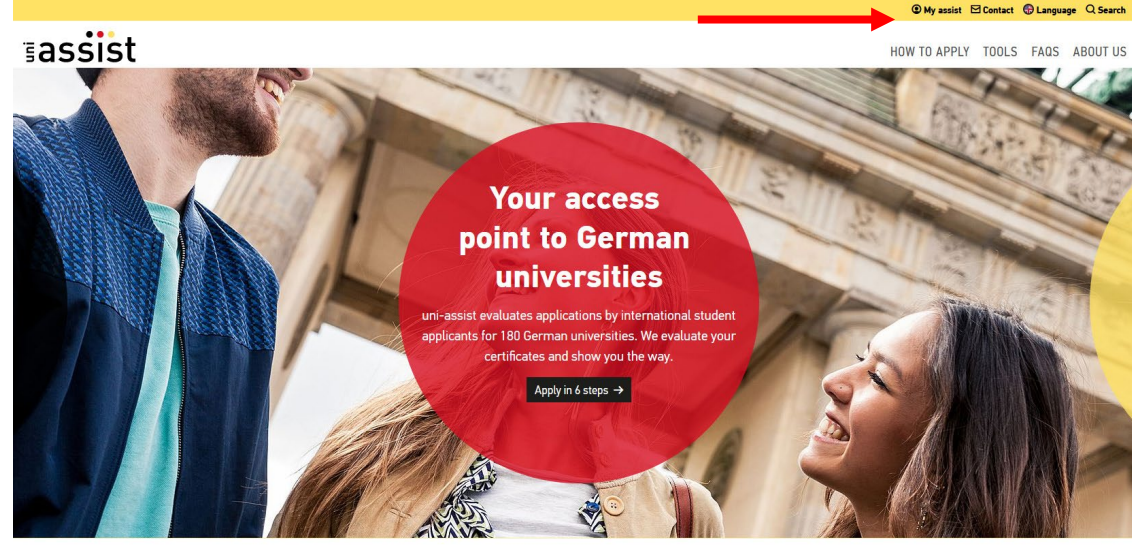

**QUICKLINKS** 

7

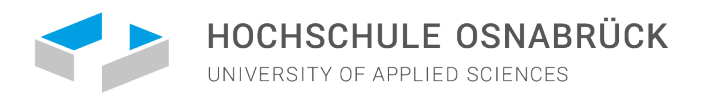

# FILL IN YOUR APPLICANT INFORMATION

Forward

### APPLICANT INFORMATION

| 1 2                                                               | )3                                      |
|-------------------------------------------------------------------|-----------------------------------------|
| Edit applicant information                                        |                                         |
| Personal information                                              |                                         |
| Gender                                                            |                                         |
| Male                                                              | -                                       |
| First name                                                        |                                         |
| Max                                                               | ✓                                       |
| Surname                                                           |                                         |
| Mustermann                                                        | ✓                                       |
| Name affix                                                        |                                         |
|                                                                   |                                         |
| Birth name                                                        |                                         |
|                                                                   |                                         |
| Date of birth                                                     |                                         |
| 01.04.1999                                                        | ◎ ✓                                     |
| Place of birth                                                    |                                         |
| Moskau                                                            | ✓                                       |
| Nationality                                                       |                                         |
| Russia                                                            | -                                       |
| Stateless                                                         |                                         |
| I have come to Germany as a refugee ar<br>for refugee applicants. | nd am interested in further information |

### APPLICANT INFORMATION

Edit applicant information

### **Contact information**

c/o (Please enter information as follows: "c/o Name")

| Street name          |                      |
|----------------------|----------------------|
| Strasße 1.           | <ul> <li></li> </ul> |
| Address continued    |                      |
|                      | <ul> <li></li> </ul> |
| Postal Code          |                      |
|                      |                      |
| City/Province/Region |                      |
| Moskau               | <ul> <li></li> </ul> |
| Country              |                      |
| Russia               | -                    |
| Back                 | Forward              |

(2)

| 1 | MY ACCOUNT - MY APPLICATIONS - | (0) |
|---|--------------------------------|-----|
|   | Edit login details             |     |
|   | Applicant information          |     |
|   | Educational history            |     |
|   | Sign out                       |     |
|   |                                |     |

### APPLICANT INFORMATION

Edit applicant information

\*

3

#### Other information

| Do you already have an uni-assist applicant number? Then please enter it here.                                                                                          |
|----------------------------------------------------------------------------------------------------|
| uni-assist applicant number                                                                                                    |
|                                                                                                    |
| In which language would you like to be contacted?                                                                                                    |
| • German O English                                                                                                    |
| Only necessary for DoSV courses: BID (Applicant ID) via hochschulstart.de                                                                                               |
| ×                                                                                                    |
| Only necessary for DoSV courses: BAN (Applicant authentication number) via<br>hochschulstart.de                                                                         |
| ×                                                                                                    |
|                                                                                                    |
| I have read and do accept the current Terms and Conditions and uni-assist's privacy policy. (Please note: As of 15 April 2020 our new terms and conditions will apply.) |
| Password                                                                                                    |
| •••••••••••                                                                                                    |
|                                                                                                    |

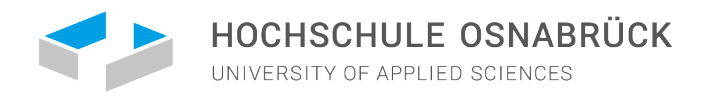

# FILL IN YOUR APPLICANT EDUCATIONAL HISTORY

| Edit educational history  School leaving qualification  Please provide information about your secondary school  Pre ○ No  Please tick "No"(except if you have attended a German international school)  Please Please tick "No"(except if you have attended a German international school)  Pre ○ No  Please tick attended a German international school)  Pre ○ No  Please tick attended a German international school)  Please tick attended a German international school)  Please Please provide information Please tick attended a German international school)  Please Please pre Please provide information about your degree Please provide information about your degree Please provide information about your degree Please provide information about your degree Please provide information about your degree Please provide information about your degree Please provide information about your degree Please provide information about your degree Please provide information about your degree Please provide information about your degree Please Please please | Edit educational history<br>School leaving qualification<br>the you graduated from school?<br>No No<br>No No<br>No No<br>No<br>No<br>No<br>No<br>No<br>No<br>No<br>No<br>No                                                                                                    | DUCATIONAL HISTORY                                                                                                    |                                            |                                                                                      |          |                                                                    |
|----------------------------------------------------------------------------------------------------|----------------------------------------------------------------------------------------------------|----------------------------------------------------------------------------------------------------|--------------------------------------------|--------------------------------------------------------------------------------------|----------|--------------------------------------------------------------------|
| School leaving qualification Please provide information about your secondary school   Please provide information about your secondary school In which caution the water of your hype you graduated from school or will be graduating shortly? Russia Please tick "No"(except if you have attended a German international school) If we on No If you have attended a German international school) If you have attended a university qualification exami? If you have already obtained a university degree, please provide information about your degree                                                                                                    | School leaving qualification   dive you graduated from school?   Please provide information about your secondary school In which country here you graduated from school or will be graduating abortly?   Racsis   Racsis   Please tick "No"(except if you have attended a German international school)   Yet   Yet   No   If you have attended a university qualification exam? Yet or No Yet or No                                                                                                    | Edit educational history                                                                                                    |                                            |                                                                                      | <u> </u> | Y ACCOUNT - MY                                                     |
| A which country have you graduated from school or will be graduating shortly?     Russia </th <th>which country here you graduated from school or will be graduating shortly?     Russis      Please tick "No"(except if you have attended a German international school)   Please tick "No"(except if you have attended a German international school)   Please tick "No"(except if you have attended a German international school)   Pres<ol> No   Please tick "No"(except if you have attended a German international school)   Pres<ol> No   Please tick "Anton international school) Pres<ol> No   Please provide information about your degree, please provide information about your degree. Pres No</ol></ol></ol></th> <th>ichool leaving qualification<br/>ave you graduated from school?<br/>Yes O No</th> <th>Please prov<br/>your secon</th> <th>vide information about<br/>dary school</th> <th></th> <th>Edit login details<br/>Applicant information<br/>Educational history</th>                                                                                                    | which country here you graduated from school or will be graduating shortly?     Russis      Please tick "No"(except if you have attended a German international school)   Please tick "No"(except if you have attended a German international school)   Please tick "No"(except if you have attended a German international school)   Pres <ol> No   Please tick "No"(except if you have attended a German international school)   Pres<ol> No   Please tick "Anton international school) Pres<ol> No   Please provide information about your degree, please provide information about your degree. Pres No</ol></ol></ol>                                                                                                    | ichool leaving qualification<br>ave you graduated from school?<br>Yes O No                                                                                                    | Please prov<br>your secon                  | vide information about<br>dary school                                                |          | Edit login details<br>Applicant information<br>Educational history |
| Did you stain the "Abitu" at a German school abroad?   Name of your highest school-leaving certificate   Attestat a srednem (polnom) obscern abrazovanii   O ther school-leaving certificate   O ther school-leaving certificate   ruffung" (university qualification exam)? Yes ● No If you have already obtained a university degreee, please provide information about your degree                                                                                                    | Add you stain the "Abitur" at a German school abroad?   Piere ● No   Please tick "No"(except if you have attended a German international school) Piere ● No   Please tick "No"(except if you have attended a German international school) Piere ● No Piere ● No <                                                                                                    | which country have you graduated from school or w<br>Russia                                                                                                    | ill be graduating shortly?                 |                                                                                      |          | Sign out                                                           |
| rifung' (university qualification exam)?<br>Degrees<br>Have you graduated from university or will be graduating shortly?<br>○ Yes ○ No<br>TestAS<br>Do you want to enter TestAS information?<br>Do you want to enter TestAS information?                                                                                                    | Initial control of the second second sec | id you attain the "Abitur" at a German school abroad?<br>) Yes O No<br>ame of your highest school-leaving certificate<br>Attestat o srednem (polnom) obscem obrazovanii<br>) Other school-leaving certificate | •                                          | Please tick "No"(except if<br>you have attended a<br>German international<br>school) |          |                                                                    |
| Degrees         Have you graduated from university or will be graduating shortly?         O Yes       No         If you have already obtained a university         degree, please provide information about         Do you want to enter TestAS information?       your degree                                                                                                    | Pegrees         Have you graduated from university or will be graduating shortly?         D'Yes       No         If you have already obtained a university         Gegree, please provide information about         No you want to enter TestAS information?         Yes         No                                                                                                    | rüfung" (university (                                                                                                    | qualification exam)?                       |                                                                                      |          |                                                                    |
| Have you graduated from university or will be graduating shortly?         O Yes       No         If you have already obtained a university         TestAS       degree, please provide information about         Do you want to enter TestAS information?       your degree                                                                                                    | Have you graduated from university or will be graduating shortly?   D'Yes   D'Yes   No   If you have already obtained a university degree, please provide information about your degree Yes No                                                                                                    | legrees                                                                                                    |                                            |                                                                                      |          |                                                                    |
| If you have already obtained a university<br>degree, please provide information about<br>your degree                                                                                                    | O Yes       No         If you have already obtained a university         CestAS       degree, please provide information about         No you want to enter TestAS information?       your degree         Yes       No                                                                                                    | ave you graduated from university or will be graduati                                                                                                    | ng shortly?                                |                                                                                      |          |                                                                    |
|                                                                                                    | D Yes O No                                                                                                    | ) Yes O No estAS lo you want to enter TestAS information?                                                                                                    | If you have<br>degree, plea<br>your degree | already obtained a university<br>ase provide information about<br>e                  |          |                                                                    |

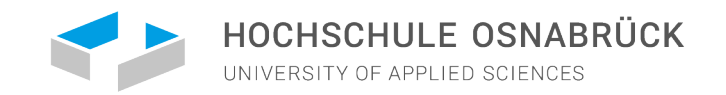

# SELECT YOUR UNIVERSITY AND THE CHOSEN COURSE UNDER COURSE CATALOGUE

| earch criteria             |                                       |                                                               |
|----------------------------|---------------------------------------|---------------------------------------------------------------|
| C Type in search term(s)   | International Busines                 | ss and Management (Master) (EU/EWR)                           |
| mester                     | Master of Arts (M.A.)                 | ) Konsekutiv                                                  |
|                            | Hochschule Osnabrück                  | Zulassungstyp: Orts-NC                                        |
| Wintersemester 2025/2026 × | • Details appeigen                    | 🚍 Augurählen                                                  |
| versity                    | Detaits anzeigen                      | Auswahten                                                     |
| Hochschule Osnabrück ×     | · · · · · · · · · · · · · · · · · · · |                                                               |
|                            | International Businer                 | ss and Management (Master) (non FU/non FWR)                   |
| eral state                 | Master of Arts (M.A.                  | ) Konsekutiv                                                  |
| Niedersachsen ×            | Hochschule Osnabrück                  | Zulassungstyp: Orts-NC                                        |
| e of dearee                |                                       | -                                                             |
|                            | Details anzeigen                      | Oer Studiengang ist momentan nicht zur Bewerbung freigegeben. |
| Bachelor ×                 | <b>•</b>                              |                                                               |
| tial) courses of study     |                                       |                                                               |
| ۵                          | International Manage                  | ement                                                         |
|                            | Bachelor of Arts (B./                 | L.)                                                           |
| -assist responsible        | Hochschule Osnabrück                  | Zulassungstyp: Orts-NC                                        |
|                            |                                       | Vergabe ggf. im DoSV (hochschulstart.de)                      |
| All                        |                                       |                                                               |
| ) All<br>) Yes<br>) No     | Details and inco                      |                                                               |

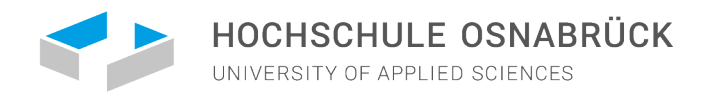

# SELECT YOUR UNIVERSITY AND THE CHOSEN COURSE UNDER COURSE CATALOGUE

Once you have found your desired course of study, click on "Select." Select the course semester and click on "Add to selection."

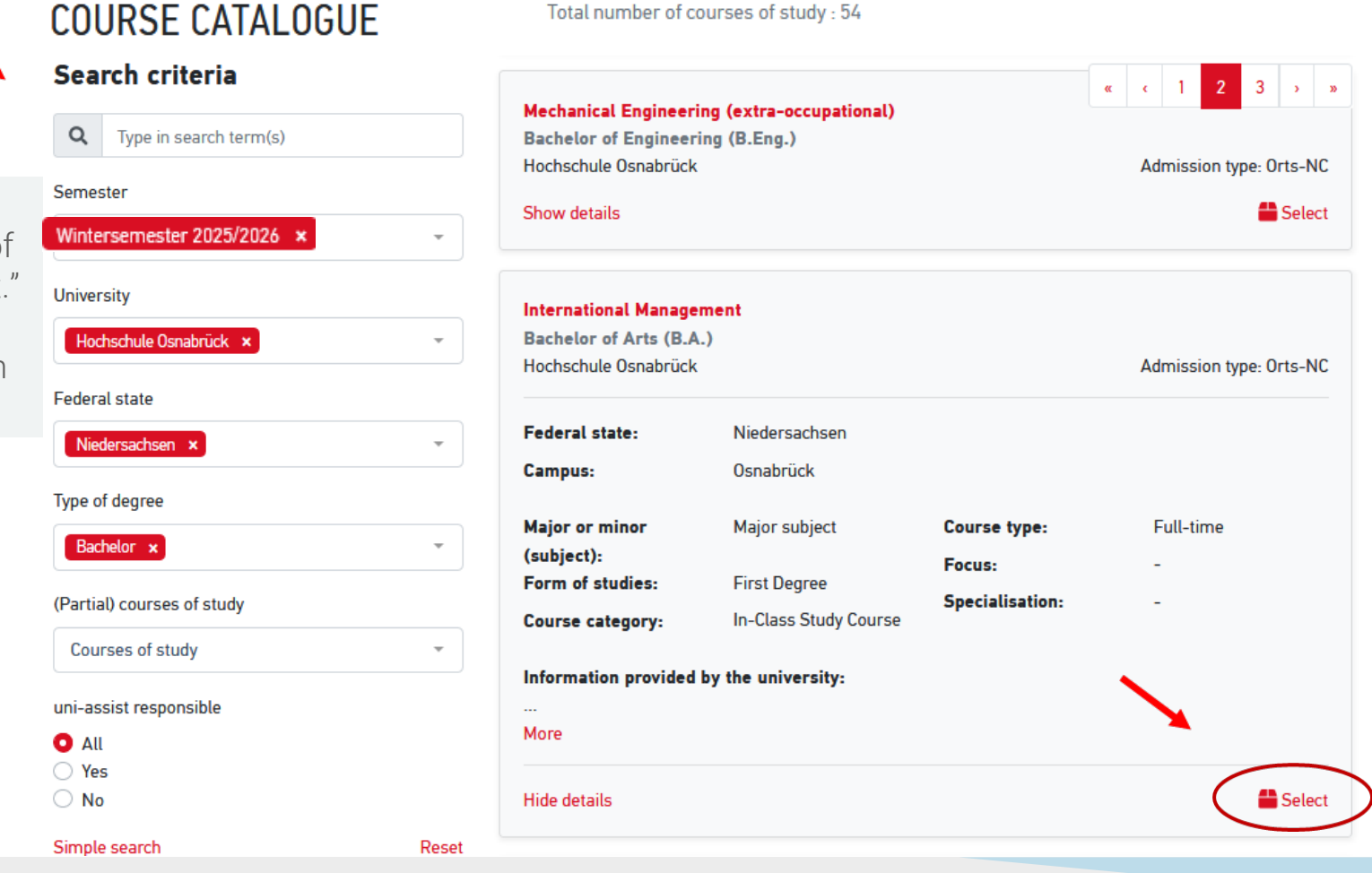

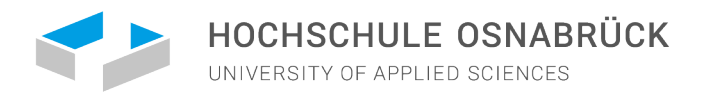

### SELECTION LIST

MY ACCOUNT - MY APPLICATIONS -

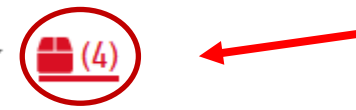

Now go to the "Selection list" by clicking on the box symbol.

A Your selection list is currently invalid. Please make adjustments.

### Wintersemester 2025/2026 ×

• Die Hochschule Osnabrück erlaubt maximal 3 Anträge pro Semester. The HS Osnabrück allows a maximum of 3 applications per semester.

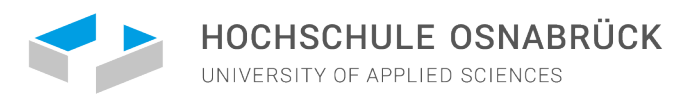

Proceed to checkout

# SELECTION LIST

Click on "Show additional application-related questions" and answer the questions completely and truthfully.

Costs for the first desired course of study: **75.00 EUR** For each additional desired course of study: **30.00 EUR** 

### SELECTION LIST

### Wintersemester 2025/2026

| International Business and Management (Bachelor)                                  | Application for 1. Fachsemester |
|-----------------------------------------------------------------------------------|---------------------------------|
| Bachelor of Arts (B.A.)<br>Hochschule Osnabrück                                   | Admission type: Orts-NC         |
| Show additional application-related questions (no unanswered mandatory questions) |                                 |
| Show details                                                                      |                                 |
|                                                                                   | â Remove                        |
| Handling fees                                                                     | € 75.00                         |
| Communication Management                                                          | Application for 1. Fachsemester |
| Bachelor of Arts (B.A.)<br>Hochschule Osnabrück                                   | Admission type: Orts-NC         |
| Show additional application-related questions (no unanswered mandatory questions) |                                 |
| Show details                                                                      |                                 |
|                                                                                   | â Remove                        |
| Handling fees                                                                     | € 30.00                         |
|                                                                                   |                                 |
| SUBTOTAL (VAT included)                                                           | € 105.00                        |
| Credit                                                                            | € 0.00                          |
| TOTAL (VAT included)                                                              | € 105.00                        |
| Selected courses of study: 2                                                      | More about fees and paymen      |

Please answer the

applicable

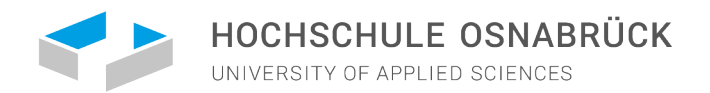

# ADDITIONAL APPLICATION-RELATED QUESTIONS

SELECTION LIST

### Wintersemester 2025/2026

ADDITIONAL APPLICATION-RELATED QUESTIONS questions accurately if General questions (0/0) EDUCATIONAL DATA Please enter the details of all schools that you have attended: 1st School: Attended MM/YY - MM/YY Name and place of school Country Name and type of school 2nd School: Attended MM/YY - MM/YY Name and place of school Country Name of certificate 3rd School: Attended MM/YY - MM/YY Name and place school Country Name of certificate

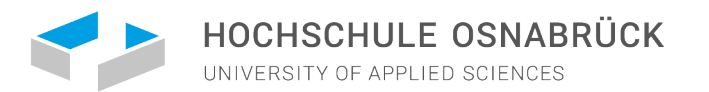

# UPLOAD DOCUMENTS

If you want to upload documents, please note the following:

- You can only **upload pdf files**.
- Each file can be a maximum of 10 MB in size.
- A firewall may be preventing the uploading of your documents. If so, you will receive the error message "Bad Request". Disable your firewall or try to upload the files from a different computer.
- Documents you have uploaded cannot be deleted. Do you want to update certain documents? Then simply upload a newer version. We will then take the newest version into consideration when processing your application documents.

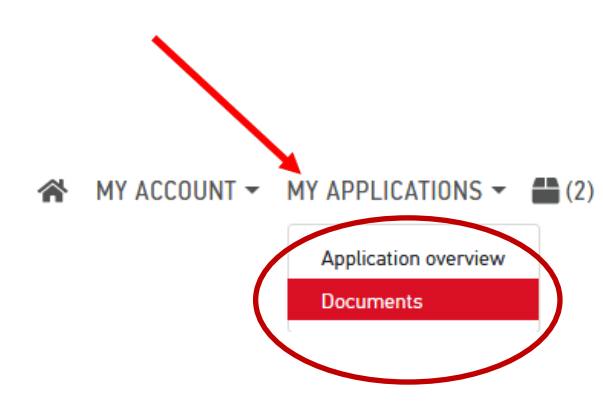

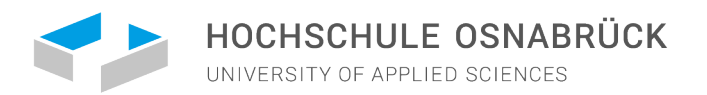

 $\bigstar$  MY ACCOUNT  $\checkmark$  MY APPLICATIONS  $\checkmark$   $\clubsuit$  (2)

### UPLOAD DOCUMENTS

### DOCUMENTS

| How you can help us evaluate your documents faster:                                                                                                    |   |
|----------------------------------------------------------------------------------------------------|---|
| Please only upload PDF files (max. 10 MB per document).                                                                                                    |   |
| <ul> <li>Please sort documents with several pages before uploading them (e.g. transcipt).</li> <li>Please upload different documents in different flor (e.g. orbest contiferent and convert for another transcipt).</li> </ul> |   |
| <ul> <li>Please upload dimerent documents in dimerent mes (e.g. school certificate and copy of passport).</li> <li>Please upload each file only once and choose a suitable file name (e.g. Diploma bachelor).</li> </ul>       |   |
| Please note: uploaded files cannot be deleted.                                                                                                    |   |
| Mustermann_Max_Passport.pdf Select Passport                                                                                                    | * |
| Upload file                                                                                                    |   |

Please note that the application is only electronically, and you simply upload all documents on the uni-assist portal. In case a study place is offered, all the international credentials must be submitted as certified copies directly at our university.

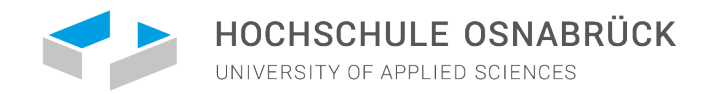

# WHAT DOCUMENTS MUST BE SUBMITTED TO UNI-ASSIST?

- Your signed application form on the uni-assist online portal
- Your secondary school leaving diploma / Bachelor diploma as a certified copy: Submit all copies of your certificates in their original language, accompanied by a certified translation in German or English!
- University transcripts as a certified copy (if applicable!)

In case a study place is offered, all the international credentials have to be submitted as certified copies directly at our university. This will give applicants a little bit more time to have diplomas certified.

- <u>German language certificates</u> as a certified copy
- Copy of your passport (to confirm the name and date of birth)

**Exception**: The APS Certificate (for Chinese, Mongolian, and Vietnamese applicants) must be submitted in the original. Application materials cannot be sent back to you.

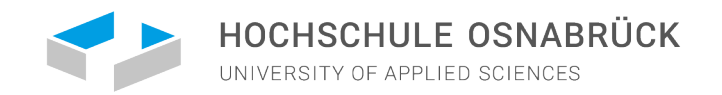

# FREQUENTLY ASKED QUESTIONS:

For each of the 6 application steps, uni-assist answers the most common questions. - If you have questions regarding your application, please check the FAQs first: <u>https://www.uni-assist.de/en/faqs/</u>

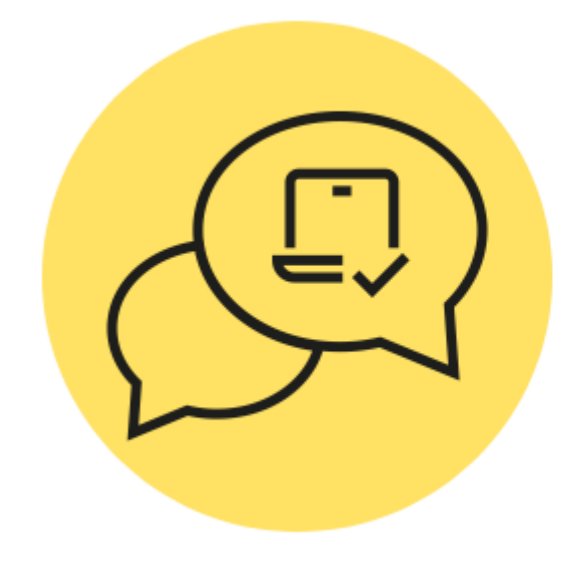

FAQS

# **Apply online**

- ↘ General information
- ↘ Application
- 🌜 Upload
- ↘ Password
- ↘ Making changes or deletions
- Status

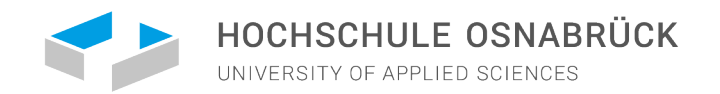

# PROOF OF GERMAN OR ENGLISH LANGUAGE PROFICIENCY (OR BOTH)

| Englisch  | Bachelor International Management (+ basic knowledge German);<br>Master International Business and Management(+ basic knowledge<br>German) |
|-----------|----------------------------------------------------------------------------------------------------|
| German C1 | most other degree programs of the university                                                                                               |

Which German language certificates can be accepted?

- TestDaF: TDN 4 or TDN 5 (at least 4 points per portion)
- German language examination for university entrance: DSH 2 or DSH 3
- Goethe Certificat C2
- Telc C1 university
- Exam 'German' of the entrance exam of the Studienkollegs
- German language diploma of KMK level II (DSD II)
- Zentrale Oberstufenprüfung (ZOP) of the Goethe-Instituts
- Large or small German language diploma of the Goethe-Instituts (GDS oder KDS)
- Completion of a German study degree program

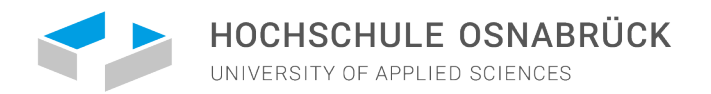

# APPLICATION DEADLINE

for degree programs with admission restrictions (as for International Management) from March 1 to June 15, 2025 (receipt of application documents by uni-assist)

for **open-admission** degree programs from **March 1 to August 1, 2025** (receipt of application documents by uni-assist)

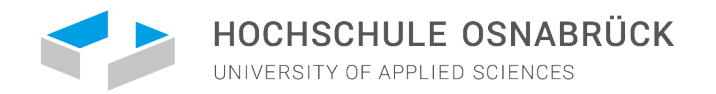

### UPON RECEIPT OF YOUR APPLICATION TO UNI-ASSIST

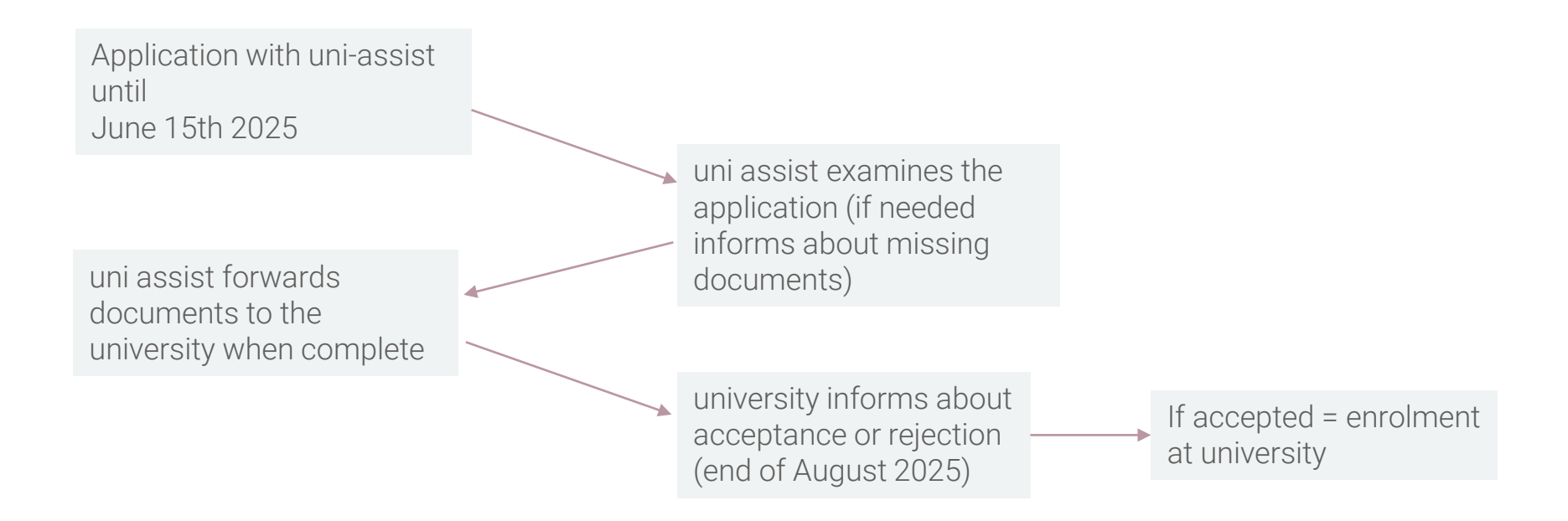

IMPORTANT: We are happy to accompany you at all stages!

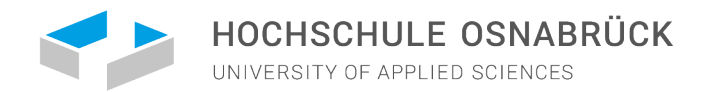

# ACCEPTING YOUR PLACE OF STUDY AT THE UNIVERSITY OF OSNABRÜCK

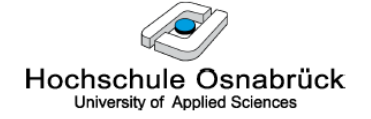

Hochschule Osnabrück - Postfach 1940 - D-49009 Osnabrück

Präsidium

Studierendensekretariat AF 0009 Albrechtstrasse 30 49076 Osnabrück

Der Präsident

#### Email: d.placke@hs-osnabrueck.de

Telefon 0541 969-7080 Durchwahl 0541 969-3188 Fax 0541 969 12111

| Ihr Zeichen, Ihre Nachricht vom | (Bitte bei Antwort angeben)<br>Mein Zeichen | Bearbeitet von | Osnabrück  |
|---------------------------------|---------------------------------------------|----------------|------------|
|                                 | ST BWP SoSe 2017 -                          |                | 25.01.2017 |

Studienplatzvergabe zum Sommersemester 2017 - Ihre Bewerbernr. Bewerbungsverfahren für den Bachelorstudiengang Wirtschaftspsychologie - 1. Fachsemester

Sehr geehrte Frau

Frau

ich freue mich, Ihnen mitteilen zu können, dass Sie im Rahmen des Bewerbungsverfahrens im Bachelorstudiengang Wirtschaftspsychologie zum Studium für das 1. Semester zugelassen werden.

Für die Einschreibung reichen Sie bitte bis zum 08.02.2017 folgende Unterlagen bei mir ein:

- die beigefügte Annahmeerklärung ausgefüllt und unterschrieben
- Krankenversicherungsnachweis (die Bescheinigung einer gesetzlichen Krankenkasse über die Versicherung oder die Befreiung) - f
  ür die Hochschule

Zusätzlich müssen Sie noch folgende Unterlagen bis zum genannten Termin in amtlich beglaubigter Form einreichen:

 Nachweis des 12-wöchigen studiengangsbezogenen Praktikums (davon mind 6 Wochen bis Vorlesungsbeginn)

Sobald ich Ihre Annahmeerklärung erhalten und die Unterlagen geprüft habe, erhalten Sie eine Zahlungsaufforderung (als PDF) über die zu zahlenden Semestergebühren in das OSCA Hochschulportal (Mein Postfach). Informationen zu den Semestergebühren finden Sie auf der Internetseite: <u>https://www.hs-osnabrueck.de/index.php?id=25&L=0#c15968</u>

Die Zulassung wird unwirksam, wenn die aufgeführten Unterlagen nicht fristgerecht eingegangen sind. Sollten Sie den Studienplatz nicht in Anspruch nehmen wollen, teilen Sie min dies bitte kurz per Email mit, damit andere Bewerbungen im Nachrückverfahren berücksichtigt werden können.  You will receive a letter of acceptance which you must sign and return by the date written in the letter.

If you need to submit additional documents, we will inform you.

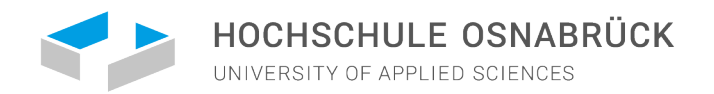

# QUESTIONS? DO NOT HESITATE TO ASK:

### Maier, Tatjana

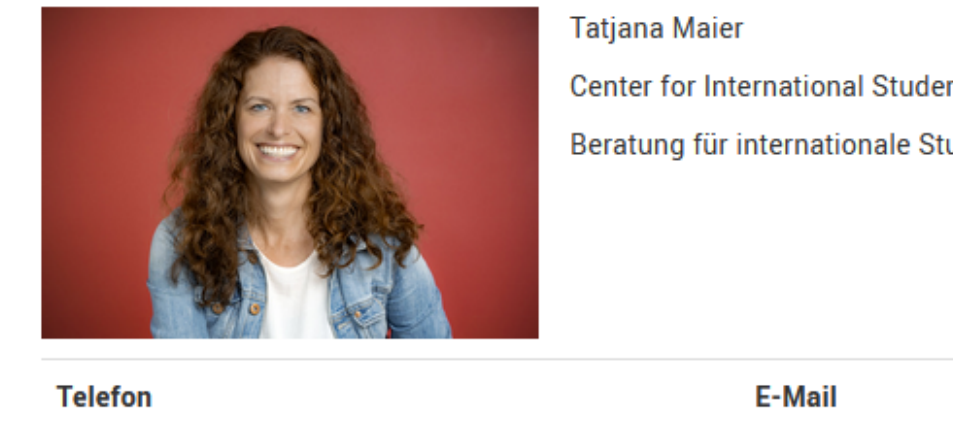

| aljana Malei                                                                    |
|---------------------------------------------------------------------------------|
| Center for International Students                                               |
| Beratung für internationale Studierende und Studieninteressierte (degree-seeker |

| Telefon              | E-Mail                   | Raum     |
|----------------------|--------------------------|----------|
| +49 (0) 541 969-3045 | t.maier@hs-osnabrueck.de | AB 0002c |
|                      |                          |          |
| Fax                  | Sprechzeiten             | Web      |